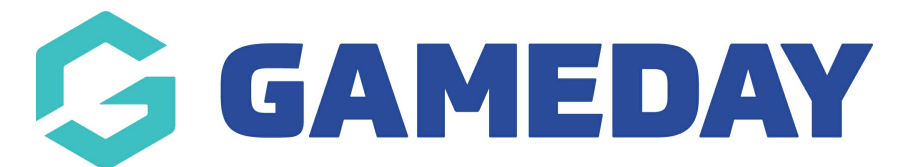

# How do I log an injury report on a member's record?

Last Modified on 09/11/2023 12:27 pm AEDT

GameDay Passport allows administrators to add **Injury Reports** directly to a member record, should there be an injury occurrence during participation for your sport.

NOTE: The configuration and availability of Injury Reporting may differ based on the sport. Please contact your peak sporting body or GameDay representative for more information on Injury Report configuration.

#### To apply an Injury Report:

1. On the left-hand menu, click **MEMBERS** > **LIST MEMBERS** 

| Dashboard           |                      |    |   |  |  |
|---------------------|----------------------|----|---|--|--|
| Members             |                      |    |   |  |  |
| Lis                 | t Membei             | rs |   |  |  |
| Duj                 | Duplicate Resolution |    |   |  |  |
| Me                  | Member Rollover      |    |   |  |  |
| Tra                 | Transfer Member      |    |   |  |  |
| Car                 | Card Printing        |    |   |  |  |
| Pla                 | Player League Stats  |    |   |  |  |
| Inju                | Injury Reporting     |    |   |  |  |
| List Accreditations |                      |    |   |  |  |
| Compe               | •                    |    |   |  |  |
| Clubs               | •                    |    |   |  |  |
| Teams               |                      |    |   |  |  |
| 288                 | 92                   |    | Ŷ |  |  |
| Members             | Members Teams Clubs  |    |   |  |  |

2. Find the member to which you want to add an Injury Report, then click the **VIEW** icon

| emb    | ers in Assoc                                                                                     | ciation         |                       |               |        |                  | AD                   |
|--------|--------------------------------------------------------------------------------------------------|-----------------|-----------------------|---------------|--------|------------------|----------------------|
| lf you | If you are seeing 'Potential Duplicate' in the Active field, you may need to resolve duplicates. |                 |                       |               |        |                  |                      |
|        | Showing Family Name Including Season Age Group Status Member Type Gender                         |                 |                       |               |        |                  |                      |
|        |                                                                                                  |                 | 2023                  | All Age Gr    | Active | All              | All Genders          |
|        | Family name                                                                                      | Legal Firstname | Active in Association | Date of Birth | Suburb | Telephone Number | Email                |
| لم     | Carter                                                                                           | Lydia           |                       | 12/09/2017    |        |                  | ny meaning age.      |
| đ      | Collins                                                                                          | Karina          |                       | 25/07/1997    |        |                  | ny desertings.       |
| ā      | Hanslow                                                                                          | David           |                       | 04/03/2020    |        |                  | Bardosports.         |
| ā      | Hardy                                                                                            | Jennifer        |                       | 26/11/1985    |        |                  | nny stevart prysp.   |
|        | Hays                                                                                             | Maia            |                       | 01/01/2006    |        |                  | tory stewart proyee. |
| ā      | Hess                                                                                             | Wyoming         |                       | 20/04/2014    |        |                  | housing-proximat     |
| ĒQ     | Holland                                                                                          | Alexandra       |                       | 21/07/1990    |        |                  | sinaciprativator 1.  |

## 3. On the left-hand menu, click **Medical** > **INJURIES**

| GAMEDAY 🕸 🖨 🕐 🖡                            |                                                                     |                                                   |                      |                                                 |
|--------------------------------------------|---------------------------------------------------------------------|---------------------------------------------------|----------------------|-------------------------------------------------|
| Lydia Carter V<br>Member                   | Lydia Carter                                                        |                                                   |                      | Mark as Duplicate Member Cards                  |
| Dashboard                                  |                                                                     | Member Summary Edit                               | Contact Details Edit | Registered                                      |
| Types •                                    | 0                                                                   | Assigned Gender Female<br>at Birth:               | Email:               | Registered in Current<br>Season: <b>2023</b> as |
| Tags                                       | $\sim$                                                              | Gender Identity: Female Date of Birth: 12/09/2017 |                      | Documents                                       |
| Medical  Injuries Concussions              | Add Photo                                                           |                                                   |                      | No Documents available Add Document             |
| Fitness Tests                              |                                                                     |                                                   |                      |                                                 |
| Tribunal<br>Member History •<br>Statistics | © Copyright GameDay. All rights reserved. <b>Powered by GameDay</b> |                                                   |                      |                                                 |
| 888 양가 다. 오<br>Members Teams Clubs Comps   |                                                                     |                                                   |                      |                                                 |

## 4. Click ADD

| GAMEDAY                        |       | 🕸 🏟 🕐 🌲 🎲 🔞                                                  |
|--------------------------------|-------|--------------------------------------------------------------|
| <b>Lydia Carter</b><br>Member  | ~     |                                                              |
| Dashboard                      | ( )   | Injury Reports for Member                                    |
| Types                          | •     |                                                              |
| Transactions                   |       | No injury reports were found.                                |
| Tags                           |       |                                                              |
| Medical                        | *     | © Copyright GameDay. All rights reserved. Powered by GameDay |
| Tribunal                       |       |                                                              |
| Member History                 | ×     |                                                              |
| Statistics                     |       |                                                              |
|                                |       |                                                              |
|                                |       |                                                              |
|                                |       |                                                              |
| 888 월 대<br>Members Teams Clubs | Comps |                                                              |

5. Complete the **Injury Report** form. This section allows you to add the following information:

#### **Injury Details**

- Date of injury
- Time of injury
- Location
- Exactly how did the injury occur?
- Tim during match that the injury was sustained
- Injury body part
- The nature of the injury
- Method of removal from location
- Mechanism of the injury
- Has the injury occurred before?
- Was Protective Equipment worn?
- What type of Protective Equipment was worn?
- Immediate care steps taken
- Advice for follow up
- Time off from training/playing

### **Emergency Care**

- Was an ambulance called?
- Was medical clearance received?
- Doctor's name
- Hospital

- Special comments
- Sports trainer's name
- 6. Once you've completed all injury details, click **UPDATE INJURY REPORT**

| Ġ GAMEDAY                                |                                                  |                                            | 🖗 🕫 🌲 🎝 🚯 |
|------------------------------------------|--------------------------------------------------|--------------------------------------------|-----------|
| Lydia Carter 🗸 🗸                         |                                                  |                                            |           |
| Dashboard                                |                                                  |                                            |           |
| Types 🔹                                  |                                                  | 2112 2112                                  |           |
| Transactions                             |                                                  |                                            |           |
| Tags                                     | Action Taken*                                    | First Aid<br>Referred to doctor / hospital |           |
| Medical 🔹                                |                                                  | Ambulance to hospital                      |           |
| Tribunal                                 |                                                  | Admitted to bosnital / Name                |           |
| Member History 🔹                         | Hospital Name                                    | Royal Melbourne Hospital                   |           |
| Statistics                               | Requires medical clearance                       | •                                          |           |
|                                          | Update Injury Report                             |                                            |           |
| 28월 27 등등 모<br>Members Teams Clubs Comps | © Copyright GameDay. All rights reserved. Powere | d by GameDay                               |           |